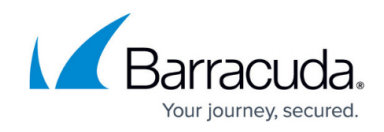

## **Restore Data Using the Local Web Interface**

## https://campus.barracuda.com/doc/12898/

You can restore data using the Barracuda Backup local web interface. Note that the local web interface does not require an Internet connection which may improve performance.

- 1. Open a web browser, and enter the Barracuda Backup appliance IP address.
- 2. Log into the Barracuda Backup web interface; the **System** page displays:

| System                    |                                                                                                    |                |
|---------------------------|----------------------------------------------------------------------------------------------------|----------------|
| Backup Server Information | Hardware Usage                                                                                               |                |
| Model: BBS 190            | CPU:                                                                                                    |                |
| Serial: BAR-BS-324474     | Disk Usage:                                                                                                  |                |
| Firmware: 5.1.03          | Disk IO:                                                                                                    |                |
| Network Status: 😑 😑 🖨     | Ethernet:                                                                                                    |                |
| Network Settings          |                                                                                                    |                |
|                           | Use DHCP<br>Check this box to use network settings from a DHCP server.                                       |                |
| IP Address:               | The IP address assigned to the device.                                                                       |                |
| Subnet Mask:              | 255.255.252.0<br>The subnet mask assigned to the device.                                                     |                |
| Default Gateway:          | The IP address of the next outbound hop from the device.                                                     |                |
| DNS Servers:              | 10.05.0.100<br>10.05.0.101                                                                                   |                |
| Server Actions            |                                                                                                    |                |
| Maintenance:              | Reboot Shut Down Open Support Tunnel   Reboots, shuts down, or opens a support tunnel to your backup server. |                |
| Wipe Backup Server:       | Wipe Backup Server<br>Resets your backup server to its factory state.                                        |                |
|                           | All user data will be removed from the backup server and in the cloud if you select                          | t this option. |

3. Click the **Restore** tab, and select the server from which to restore data. In the following example, a Microsoft Exchange Database is selected:

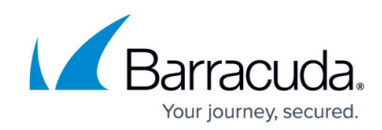

| Restore Browser                | Mailbox Database 2080754184 |          | Restore latest revision of mailbox databa |                   |         |  |
|--------------------------------|-----------------------------|----------|-------------------------------------------|-------------------|---------|--|
| Showing backups from:          | REVISIONS                   |          |                                           |                   |         |  |
| 2013-04-09 (Today) Change Date | Name                        | Size     | Туре                                      | Revision          |         |  |
| <b>T</b> Exchange 2010         | Mailbox Database 2080754184 | 22.00 MB | Incremental                               | Apr 6 8:00pm EDT  | Restore |  |
| Eile Systems                   | Mailbox Database 2080754184 | 20.00 MB | Incremental                               | Apr 5 10:00pm EDT | Restore |  |
| Wiscons Cushan                 | Mailbox Database 2080754184 | 18.00 MB | Incremental                               | Apr 5 8:10pm EDT  | Restore |  |
| Microsoft Exchan               | Mailbox Database 2080754184 | 14.00 MB | Incremental                               | Apr 4 8:10pm EDT  | Restore |  |
| System State                   | Mailbox Database 2080754184 | 18.07 MB | Full                                      | Apr 3 8:10pm EDT  | Restore |  |
| V Exchange 2010                | Mailbox Database 2080754184 | 6.00 MB  | Incremental                               | Apr 2 8:10pm EDT  | Restore |  |
| File Systems                   | Mailbox Database 2080754184 | 19.00 MB | Incremental                               | Apr 1 8:04pm EDT  | Restore |  |
| 🔢 Microsoft Exchan             | Mailbox Database 2080754184 | 10.00 MB | Incremental                               | Mar 28 8:05pm EDT | Restore |  |
| La Mailbox Databas             | Mailbox Database 2080754184 | 31.00 MB | Incremental                               | Mar 27 8:16pm EDT | Restore |  |
| 🛐 System State                 | Mailbox Database 2080754184 | 28.00 MB | Incremental                               | Mar 25 8:12pm EDT | Restore |  |

4. Click the **Restore** link to the right of the data you want to restore; the **Restore** window displays. Select the **Restore to** and **Method** for restoring the data, for example, select **Original Location** to select the original server, and select **Restore to an Exchange Recovery Storage Group/Database** to restore to a recovery database:

| Restore                                  |                                                               | × |
|------------------------------------------|---------------------------------------------------------------|---|
| Restore to: 🖲                            | Original Location                                             |   |
| 0                                        | Message Level (1 )                                            |   |
| 0                                        | Other Hostname or IP Address                                  |   |
| En                                       | ter the resolvable hostname or IP of the restore location.    |   |
| Method: 🔿                                | Restore normally                                              |   |
| ۲                                        | Restore to an Exchange Recovery Storage Group / Database      |   |
| 0                                        | Restore to file system:                                       |   |
|                                          | C:\Exchange_Restore_20130409182059EDT\                        |   |
| Ch                                       | oose a method by which this data should be restored.          |   |
| WARNING: Restoring these it              | ems will overwrite any current data in the selected location. |   |
|                                          |                                                               |   |
|                                          | Cancel Start Restore                                          | ) |
| lick <b>Start Restore</b> ; the <b>I</b> | Restoration in progress window displays:                      |   |
| The page at                              | savs: ×                                                       |   |

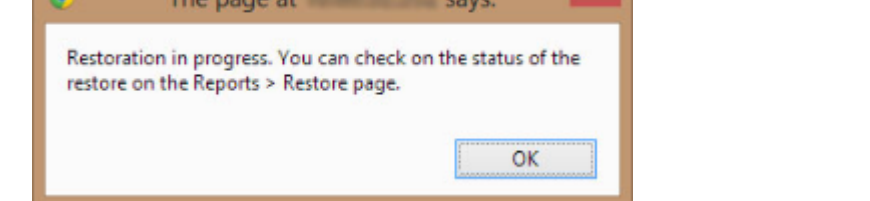

6. Click **OK**. In the web interface, go to **Reports > Restore** to view the restoration status:

5.

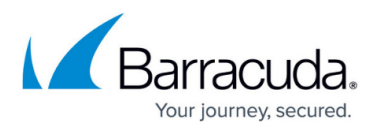

| Re | estore Reports                                   |                        |                          |                               |                    |          |              |           |
|----|--------------------------------------------------|------------------------|--------------------------|-------------------------------|--------------------|----------|--------------|-----------|
|    | Source ‡                                         | Destination            | \$ Start Time            | Duration                      | \$ Size            | C Errors | 🗘 Warnings 💲 |           |
| Ne | Exchange 2010 DAG2<br>as of 04-06 20:00 EDT      | 0 items affected       | 6:23pm EDT<br>Apr 9 2013 | 1 minute<br>8 seconds elapsed | 0<br>bytes         | 0        | 0            | X Abort Q |
| •  | ESXI<br>as of 04-09 23:59 EDT                    | 1 restored (40.00 GB)  | 3:30pm EDT<br>Apr 9 2013 | 15 minutes<br>17 seconds      | 40<br>gigabytes    | 0        | 0            | Q Details |
| 9  | Gibson General Hospital<br>as of 04-08 21:47 EDT | 11 restored (27.18 KB) | 1:40pm EDT<br>Apr 9 2013 | 41 seconds                    | 27.18<br>kilobytes | 0        | 0            | Q Details |
| 9  | Gibson General Hospital<br>as of 04-08 21:47 EDT | 4 restored (26.03 MB)  | 1:39pm EDT<br>Apr 9 2013 | 38 seconds                    | 26.03<br>megabytes | 0        | 0            | Q Details |
| Θ  | ESXI<br>as of 04-09 23:59 EDT                    | 1 restored (40.00 GB)  | 1:13pm EDT<br>Apr 9 2013 | 14 minutes<br>5 seconds       | 40<br>gigabytes    | 0        | 0            | Q Details |

7. Once the restore is complete, the left column displays a green indicator () next to the restored data source.

## Barracuda Backup

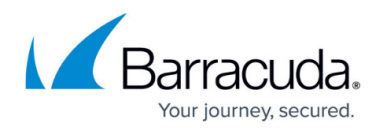

## Figures

- 1. system\_page.jpg
- 2. mailbox\_db.jpg
- 3. restoredialog.png
- 4. msgdialog.png
- 5. restore\_reports.jpg
- 6. indicatorlight.png

© Barracuda Networks Inc., 2025 The information contained within this document is confidential and proprietary to Barracuda Networks Inc. No portion of this document may be copied, distributed, publicized or used for other than internal documentary purposes without the written consent of an official representative of Barracuda Networks Inc. All specifications are subject to change without notice. Barracuda Networks Inc. assumes no responsibility for any inaccuracies in this document. Barracuda Networks Inc. reserves the right to change, modify, transfer, or otherwise revise this publication without notice.